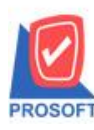

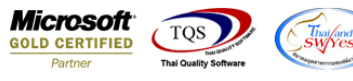

## ระบบ Accounts Recrivable

รายงานรับชำระหนี้เรียงตามรหัสลูกค้าแบบแจกแจงสามารถ Design เพิ่มแสดง Column ลูกหนี้ออกแทนได้

1.เข้าที่ ระบบ Accounts Receivable > AR Reports > รับชำระหนึ่

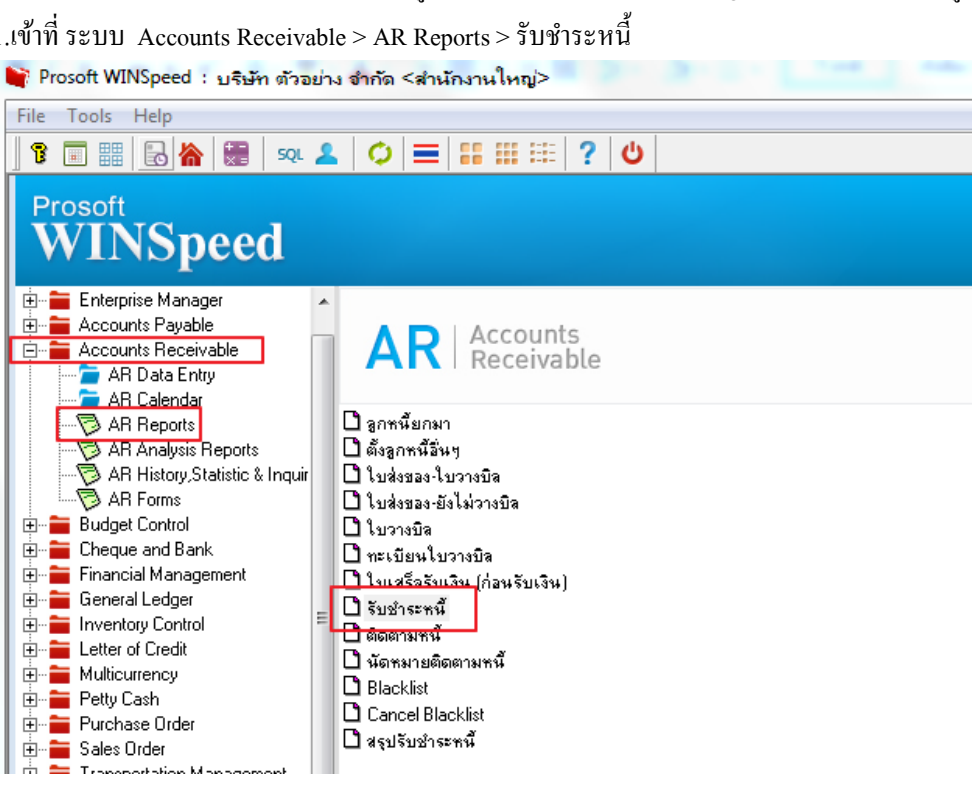

2.Click Design

| - [รายงานรับชำระห                                      | นี้ - เรียงตามว่ | ในที่เอกสาร    | ( แบบแจกแจง      | )]        |        | -            | _         | _              |                           |                           |                                   |
|--------------------------------------------------------|------------------|----------------|------------------|-----------|--------|--------------|-----------|----------------|---------------------------|---------------------------|-----------------------------------|
| Report Tool Vie                                        | w Window         | Help           |                  |           |        |              |           |                |                           |                           | -                                 |
| 🕻 🖓 🍜 🗞 🗸                                              | 🛿 🔁 🔜            | ▲ 🔏            | • •              | ⊉ № ♦     | ¢ ¢N ₹ |              | X         | Resize: 100%   | ▼ Zoom: 100%              | •                         |                                   |
|                                                        |                  | Des            | ign              |           |        |              |           |                |                           |                           |                                   |
| บริษัท ตัวอย่าง จำกัด                                  |                  |                |                  |           |        |              |           |                |                           |                           |                                   |
| รายงานวับข่าระหนี้- เรียงตามวันที่เอกสาร ( แบบแจกแจง ) |                  |                |                  |           |        |              |           |                |                           |                           |                                   |
| จากวินที่ อย่าง/2564 อีง อย่าง/2564                    |                  |                |                  |           |        |              |           |                |                           |                           |                                   |
|                                                        |                  |                |                  |           |        |              |           |                |                           |                           |                                   |
| พิมพ์วันที่: 08 เมษายน 250                             | 4 1081: 11:39    |                |                  |           |        |              |           |                |                           |                           | หม้า 17                           |
| วันที่เอกสาร เลขที่เอกสา                               | ร เลขที่ใบเล     | ร์จ ชื่อลูกา   | เนื้             | จำนวนเงิน | เงินสด | เงินโอน ยอดเ | ชิ์ล/บัตร | เงินมัดจำ ส่วน | ลดจ่าย ค่าใช้จ่ายอื่น ๆ ร | า่าธรรมเนียม ภาษีถูกหัก ณ | เที่จ่าย รายได้อื่น ๆ ดอกเบี้ยรัว |
| เลขที่ใบส่งของ                                         | วันที่ใบส่งขอ    | ง วันที่ใบกำก้ | ับ เลขที่ใบกำกับ | จำนว      | นเงิน  | ยอดรับชำระ   | ธนาคาร/   | สาขา           | เลขที่เช็ค                | วันที่บนเช็ค              | จำนวนเงิน                         |
| 08/04/2564 RV6404-00                                   | 001 RV6404-0     | 0001 บริษัท    | กรุงเทพดุสิตเวชเ | 10,700.00 |        | 10,700.00    |           |                |                           |                           |                                   |
| BL6403-00001                                           | 01/03/2564       |                | BL6403-00001     | 10,7      | 00.00  | 10,700.00    |           |                |                           |                           |                                   |
| รวม                                                    | 1                | รายการ         |                  |           |        |              |           |                |                           |                           |                                   |
| รวม                                                    | 1                | รายการ         | รวมเงิน          | 10,700.00 |        | 10,700.00    |           |                |                           |                           |                                   |
| รวมทั้งสิ้น                                            | 1                | รายการ         | รวมเงินทั้งสิ้น  | 10,700.00 |        | 10,700.00    |           |                |                           |                           |                                   |
|                                                        |                  |                |                  |           |        |              |           |                |                           |                           |                                   |
|                                                        |                  |                |                  |           |        |              |           |                |                           |                           |                                   |
|                                                        |                  |                |                  |           |        |              |           |                |                           |                           |                                   |
|                                                        |                  |                |                  |           |        |              |           |                |                           |                           |                                   |

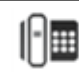

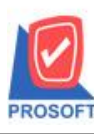

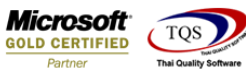

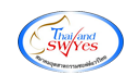

## 3.Click UCI > Add... > Column

|      | จากวันที่ 08/04/256 | 4 ជិវ 08/( | 04/2564                         |     |
|------|---------------------|------------|---------------------------------|-----|
|      | Insert row          |            |                                 |     |
| แงิน | Add                 | Þ          | Add Table                       | ค่า |
| จำ   | Edit                |            | Text                            |     |
| 0.00 | Delete              |            | Line                            |     |
| 1    | Design Report       |            | Compute                         |     |
|      |                     |            | Column                          |     |
| 0.00 | Align Object        |            | Picture <signature></signature> |     |
| 0.00 | 10 700 00           |            |                                 | -   |

## เลือกรายการ CustcodeInvoice :: รหัสลูกหนึ้ CustNameInvoice :: ชื่อลูกหนึ้

| Select Column |               |    |                                       |                  |                                 |  |  |  |  |  |  |
|---------------|---------------|----|---------------------------------------|------------------|---------------------------------|--|--|--|--|--|--|
| เลือก C       | olumn         |    | 😓 custcodeinvoid                      |                  | ▼<br>▲                          |  |  |  |  |  |  |
| Band          | header        |    | 😓 custname : ชื่อ;<br>🔁 custnameong : | ลูกหนึ้<br>!     |                                 |  |  |  |  |  |  |
| จัดวาง        | Center        |    | custnameinvoice : !                   |                  |                                 |  |  |  |  |  |  |
| ขอบ           | None          |    | ठ्य cutamnt : जनभव<br>🔊 deptcode : !  | หเงน             |                                 |  |  |  |  |  |  |
| Style         | Edit          |    | 🕭 deptid : !                          |                  |                                 |  |  |  |  |  |  |
| กว้าง         | 100           | X  | 🔁 deptname : !                        | ·                | •                               |  |  |  |  |  |  |
| <b>3</b> 39   | 100           | Y  | 10                                    | রী Text          | สีพื้น                          |  |  |  |  |  |  |
|               |               |    |                                       | ตัวอย่าง Example |                                 |  |  |  |  |  |  |
|               |               |    |                                       |                  |                                 |  |  |  |  |  |  |
| <b>у</b> ок   | <b>∭</b> +Clo | se |                                       |                  | 🥅 พื้นหลังโปร่งใส (Transparent) |  |  |  |  |  |  |

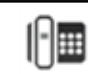

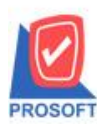

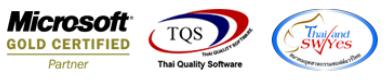

## <u>ตัวอย่าง</u> รายงานแสดงรายการลูกหนี้ออกแทน

| บริษัท ด้วอย่าง จำกัด<br>รายงานรับขำระหนี้ - เรียงตามวันที่เอกสาร ( แบบแจกแจง )<br>จากวันที่ (อย่าง/2564 ถึง 08/04/2564 |                |              |                  |           |          |                      |                    |                     |                                |                               |  |
|----------------------------------------------------------------------------------------------------|----------------|--------------|------------------|-----------|----------|----------------------|--------------------|---------------------|--------------------------------|-------------------------------|--|
|                                                                                                    |                |              |                  |           |          |                      |                    |                     |                                |                               |  |
| วันที่เอกสาร เลขที่เอกสาร                                                                                               | เลขที่ใบเสร็จ  | ว ชื่อลูกา   | เนื้             | จำนวนเงิน | เงินสด   | เงินโอน ยอดเช็ก/บัตร | เงินมัดจำ ส่วนลดจ่ | าย ล่าใช้จ่ายอื่น ๆ | ค่าธรรมเนียม ภาษีถูกหัก ณ ที่ง | ว่าย รายได้อื่น ๆ ดอกเบี้ยรับ |  |
| เลขที่ใบส่งของ                                                                                                    | วันที่ใบส่งของ | วันที่ใบกำกั | ับ เลขที่ใบกำกับ | จำน       | วนเงิน   | ยอดรับขำระ ธนาคาร/   | สาขา               | เลขที่เช็ค          | วันที่บนเช็ค                   | จำนวนเงิน                     |  |
| 08/04/2564 RV6404-0000                                                                                                  | 3 RV6404-000   | 003 ลูกหนึ่  | ออกแทน           | 1,070.00  | 1,070.00 |                      |                    |                     |                                |                               |  |
| BL6404-00001                                                                                                    | 08/04/2564     |              | BL6404-00001     | 1,        | 070.00   | 1,070.00             |                    |                     |                                |                               |  |
| รวม                                                                                                    | 1              | รายการ       |                  |           |          |                      |                    |                     |                                |                               |  |
| รวม                                                                                                    | 1              | รายการ       | รวมเงิน          | 1,070.00  | 1,070.00 |                      |                    |                     |                                |                               |  |
| รวมทั้งสิ้น                                                                                                    | 1              | รายการ       | รวมเงินทั้งสิ้น  | 1,070.00  | 1,070.00 |                      |                    |                     |                                |                               |  |
|                                                                                                    |                |              |                  |           |          |                      |                    |                     |                                |                               |  |

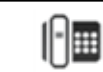